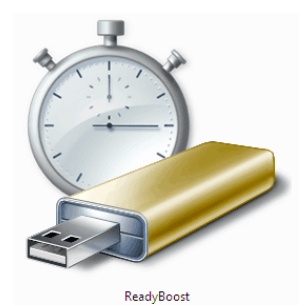

Windows VISTA /7/8

スピードアップ対策に役立つ

## **Ready Boost**

■ Windows Ready Boost と言うと新しいソフトをダウンロード/インストールして・・・と思われるで しょうが、Windows Vista/7/8 の OS にあらかじめ組み込まれた機能でフラッシュメモリーなどの外部 メモリーを使ってハードディスクドライブのキャッシュとして利用することで、ソフトウエアなどの読み込みを 高速化するものです。従ってこの機能を使わない手はないと思います。

■ 使い方はいたって簡単 USBメモリーを用意する:条件として

1: Ver2.0 以上の高速タイプ 2:容量は PC のメモリーの 2 倍以上 3: アクセスランプ付き ■ 手順は

- ① USBをPC本体に装着する (出来れば PC 立ち上げた状態 でアプリの不稼働状態)
- ② USB のプロパティを開き ReadyBoost のタブをクリック

| リムーバブル ディスク (D:)                                          |
|-----------------------------------------------------------|
| 全般 のオプション                                                 |
| した フォルダを聞いてファイルを表示<br>ーエクスプローラ使用                          |
| システムの高速化<br>- Windows ReadyBoost(使用                       |
| コントロール パネルで自動再生の既定を設定します                                  |
|                                                           |
| → リムーバブル ディスク (D:)のプロパティ                                  |
| 全般 ツール ハードウェア 共有 ReadyBoost カスタマイズ                        |
| このデバイス上の使用可能な領域を使ってシステムを高速化しま<br>す。                       |
| ◎ このデバイスを使用しない(D)                                         |
| ◎ このデバイスを使用する(U)                                          |
| システム速度のために予約する領域(R):                                      |
| 3710 🚔 МВ                                                 |
| デバイスがシステム速度のために使用されている間、予約された<br>領域はファイル記憶域として使用できなくなります。 |
| 最適なパフォーマンスを得るには 3710 MB を予約することをお<br>勧めします。               |
| オンラインのプライバシーに関する声明をお読みください。                               |
| OK キャンセル 適用(A)                                            |

ReadyBoost を無効にする場合は、設定画面か ら「このデバイスを使用しない」にチェックを入れ OK です。 USB フラッシュメモリをパソコンに接続すると、「シス テムの高速化」という項目が出てきますのでクリック します。「このデバイスを使用する」にチェックを入れ OK。ReadyBoost で使用される領域の設定は、 OS が自動で推奨設定を教えてくれますので、その まま変更せずに OK にして構いません。 通常のデータ記憶域としても併用したい場合は ReadyBoost の領域を狭くするといいでしょう。マイ 推奨は搭載メモリーの 1 倍~3 倍です。 **ReadyBoost はこの作業だけで有効となります。** USB フラッシュメモリのドライブを開くと、ReadyBoost という アイコンが出来ています。

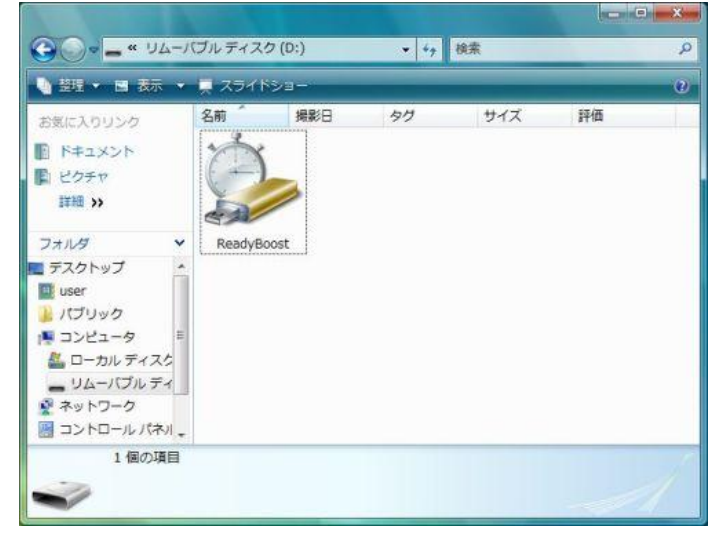